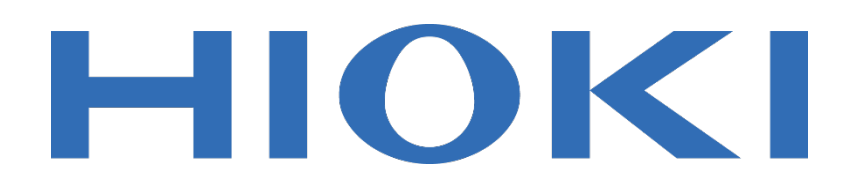

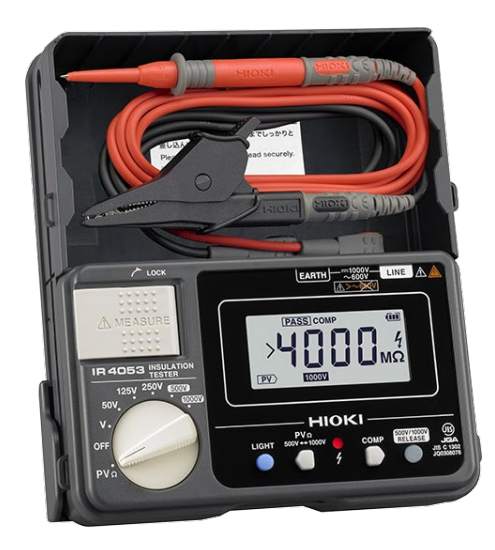

เครื่องทดสอบความเป็นฉนวน (สำหรับงาน PV)

## **INSULATION TESTER**

Editor: Chonnikarn Vorrawan Application Engineer HIOKI Singapore PTE. LTD (Thailand Representative Office)

Dec. 2023 Edition 1

## ΗΙΟΚΙ

## ภาพรวมผลิตภัณฑ์

ขอบคุณที่เลือกใช้งานผลิตภัณฑ์ของ Hioki โปรดอ่านคู่มือการใช้งานอย่างละเอียดและเก็บไว้อ้างอิงการใช้ งานในอนาคต

Hioki IR4053 เป็นเครื่องทดสอบความต้านทานฉนวนแบบดิจิตอลสำหรับระบบผลิตไฟฟ้าโซลาร์เซลล์ มีฟังก์ชันวัดความต้านทานไฟฟ้าโซลาร์เซลล์สำหรับระบบพลังงานแสงอาทิตย์ ช่วยให้คุณสามารถวัดฉนวนได้ อย่างแม่นยำโดยไม่ทำให้แผงเซลล์แสงอาทิตย์ลัดวงจรและไม่เสี่ยงต่ออุบัติเหตุ วัดความต้านทานของฉนวนได้ อย่างแม่นยำและปลอดภัยโดยไม่ได้รับผลกระทบแม้ว่าระบบยังคงผลิตกระแสไฟฟ้าในช่วงเวลากลางวันก็ตาม

- วัดความต้านทานของฉนวน PV ได้อย่างปลอดภัยและแม่นยำ แม่ในขณะที่แผงโซล่าสร้างพลังงานจาก แสงอาทิตย์
- มีฟังก์ชันเฉพาะงาน PV แสดงข้อมูลการวัดภายใน 4 วินาที
- ปล่อยแรงดันทดสอบที่ 5 ย่าน (50/125/250/500/1000V) สำหรับการวัดความต้านทานฉนวนปกติ
- มีฟังก์ชันการวัดแรงดันไฟฟ้าสูงสุด 1000 VDC สำหรับการทดสอบแรงดันไฟฟ้าแบบเปิดของระบบ PV
- มีฟังก์ชันเปรียบเทียบ
- ตัวเครื่องการันตี Drop proof ทนทานต่อการตกกระแทกคอนกรีตที่ความสูง 1 เมตร

## ΗΙΟΚΙ

## ชื่อของส่วนประกอบและฟังก์ชัน

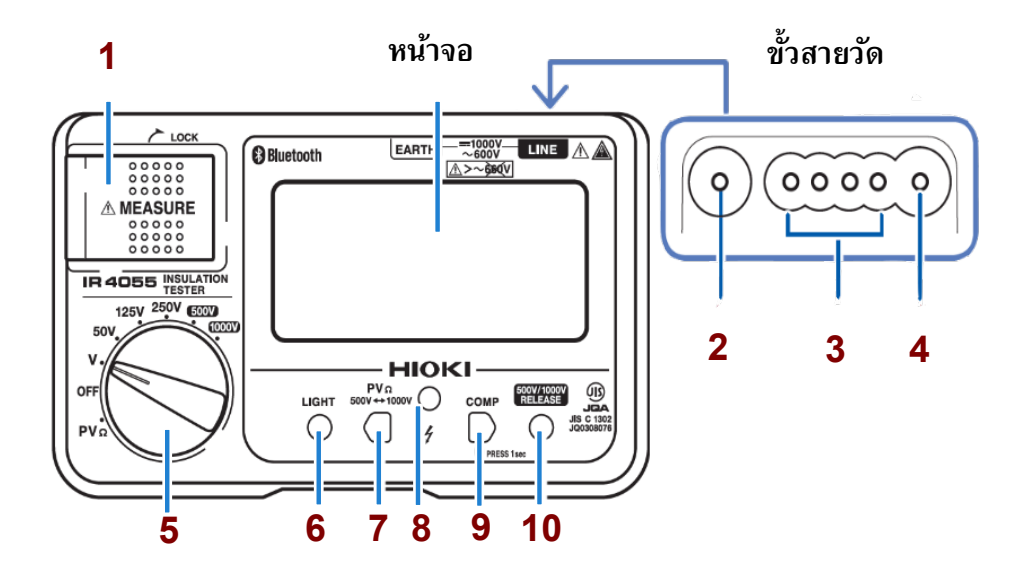

| 1  | ปุ่ม MEASURE                                                 | เริ่มต้นการทดสอบความเป็นฉนวน                                                                                                    |
|----|--------------------------------------------------------------|----------------------------------------------------------------------------------------------------|
| 2  | ขั้ว EARTH                                                   | ติดตั้งัสายวัดสีดำ                                                                                                    |
| 3  | ขั้ว CONTROL                                                 | ติดตั้งัสายวัดสีแดงแบบมีรีโมท รุ่น L9788-10 (อุปกรณ์เสริม)                                                                                   |
| 4  | ขั้ว LINE ติดตั้งสายวัดสีแดง                                 |                                                                                                    |
| 5  | สวิตช์หมุน                                                   | เลือกฟังก์ชันการวัด                                                                                                    |
| 6  | ปุ่ม LIGHT                                                   | เปิด/ปิด แสงไฟพื้นหลังหน้าจอ (Backlight)                                                                                                    |
| 7  | ปุ่ม 500V ↔ 1000V                                            | ปรับย่านแรงดันไฟฟ้าทดสอบระหว่างย่าน 500V และ 1000V<br>เมื่อใช้งานโหมด PVΩ                                                                    |
| 8  | ไฟแสดงสถาหะ Live circuit                                     | ไฟแสดงสถานะเมื่อมีแรงดันไฟฟ้า                                                                                                    |
| 9  | ป <b>ุ่ม COMP</b> เปิดใช้ฟังก์ชันเปรียบเทียบและเซตค่าอ้างอิง |                                                                                                    |
| 10 | ปุ่ม RELEASE                                                 | ปุ่มกดยืนยันการปล่อยแรงดันไฟฟ้าทดสอบที่ย่าน 500V และ<br>1000V (เพื่อป้องกันความเสียหายของอุปกรณ์จากการปล่อย<br>แรงดันไฟฟ้าย่านสูงจาก IR4053) |

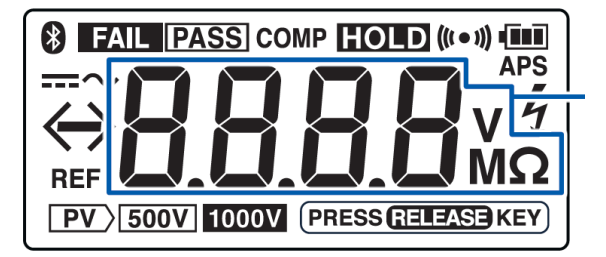

ข้อมูลการวัดหรือค่า อ้างอิงในฟังก์ชัน

| (888)                   | สัญลักษณ์แสดงความจุแบตเตอรี่ (3 สถานะ)                                                                                                    |  |  |
|-------------------------|----------------------------------------------------------------------------------------------------|--|--|
|                         | สัญลักษณ์แสดงโหมดการวัดแรงดันไฟฟ้ากระแสตรง (DC)                                                                                                    |  |  |
| $\sim$                  | สัญลักษณ์แสดงโหมดการวัดแรงดันไฟฟ้ากระแสสลับ (AC)                                                                                                    |  |  |
| <                       | กระพริบเมื่อข้อมูลการวัดมีค่าน้อยกว่าสเกลต่ำสุดของเครื่องมือวัดที่สามารถ<br>แสดงผลบนหน้าจอได้                                                            |  |  |
| >                       | กระพริบเมื่อข้อมูลการวัดมีค่ามากกว่าสเกลสูงสุดของเครื่องมือวัดที่สามารถ<br>แสดงผลบนหน้าจอได้                                                             |  |  |
| HOLD                    | สัญลักษณ์แสดงเมื่อมีการค้างข้อมูลการวัดบนหน้าจอ                                                                                                    |  |  |
| PASS                    | สัญลักษณ์แสดงข้อมูลการวัด " <b>ผ่าน</b> " เงื่อนไขในฟังก์ชันเปรียบเทียบ                                                                                  |  |  |
| FAIL                    | สัญลักษณ์แสดงข้อมูลการวัด " <b>ไม่ผ่าน</b> " เงื่อนไขในฟังก์ชันเปรียบเทียบ                                                                               |  |  |
| Ą                       | กระพริบเมื่อมีแรงดันไฟฟ้าที่เป็นอันตรายอยู่ในระบบ                                                                                                    |  |  |
| ((( ● )))               | สัญลักษณ์แสดงการเปิดใช้งานแจ้งเตือนด้วยเสียง buzzer<br>(ขณะเปิดพังก์ชันเปรียบเทียบ)                                                                      |  |  |
| APS                     | สัญลักษณ์แจ้งเตือนก่อนเครื่องจะดับลงอัตโนมัติ 30 วินาที<br>(ขณะเปิดฟังก์ชันประหยัดพลังงาน)                                                               |  |  |
| PV                      | สัญลักษณ์แจ้งเตือนเมื่อเปิดใช้งานโหมด PVΩ                                                                                                    |  |  |
| 500V                    | สัญลักษณ์แจ้งเตือนเมื่อเลือกย่านปล่อยแรงดันไฟฟ้าทดสอบที่ย่าน 500V<br>ในโหมด PVΩ                                                                          |  |  |
| 1000V                   | สัญลักษณ์แจ้งเตือนเมื่อเลือกย่านปล่อยแรงดันไฟฟ้าทดสอบที่ย่าน 1000V<br>ในโหมด PVΩ                                                                         |  |  |
| COMP                    | สัญลักษณ์แสดงการเปิดใช้งานฟังก์ชันการเปรียบเทียบ                                                                                                    |  |  |
| REF                     | สัญลักษณ์แสดงค่าอ้างอิงในโหมดฟังก์ชันการเปรียบเทียบ                                                                                                    |  |  |
| PRESS<br>RELEASE<br>KEY | สัญลักษณ์แจ้งเตือนเมื่อเลือกการปล่อยแรงดันไฟฟ้าทดสอบที่ย่าน 500V<br>และ 1000V<br>โลย<br>กดปุ่ม O เพื่อยืนยันการปล่อยแรงดันไฟฟ้าที่ย่าน 500V และ<br>1000V |  |  |

## วิธีใช้งานปุ่มกด

| วิธีใช้งาหปุ่ม<br>MEASURE |                      |                               |                                          |
|---------------------------|----------------------|-------------------------------|------------------------------------------|
|                           | ดึง*                 | กดบริเวณด้านขวาของปุ่มค้างไว้ | ปล่อย                                    |
| คำอธิบายการใช้งาน         | เริ่มการวัด (เปิดใช้ | งานปุ่ม MEASURE)              | สิ้นสุดการวัด<br>(ปิดใช้งานปุ่ม MEASURE) |

### วิธีปิดเครื่อง

| ตำแหน่งของสวิตช์หมุน | OFF                       |
|----------------------|---------------------------|
| คำอธิบายการใช้งาน    | ปิดการใช้งานเครื่องมือวัด |

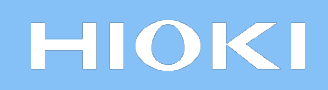

## เตรียมอุปกรณ์และเครื่องมือวัด

### ติดตั้งสายคล้องตัวเครื่อง

แยกห่วงคล้องสแตนเลสและสอดเข้ากับรูทั้ง 4 ด้านของตัวเครื่อง

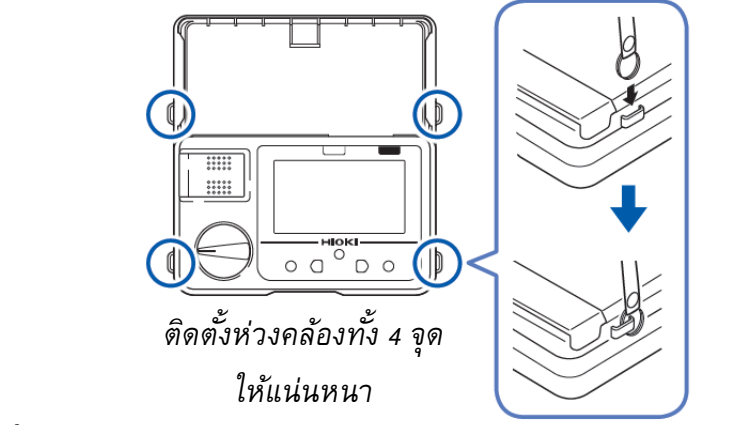

- 2 ติดตั้งแบตเตอรี่
- 3 ติดตั้งสายวัดเข้ากับขั้วต่อตัวเครื่อง

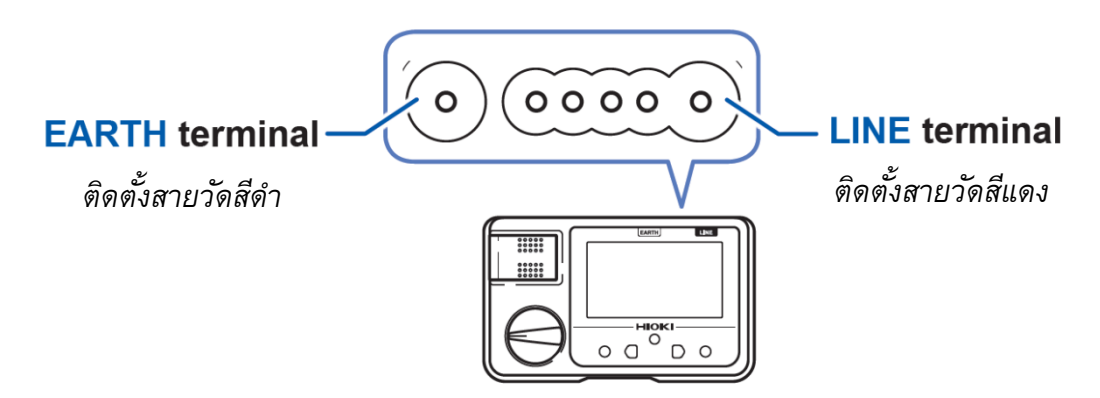

4 ติดตั้งหัวโพรบวัดหรือปากคืบจระเข้เข้ากับสายวัด

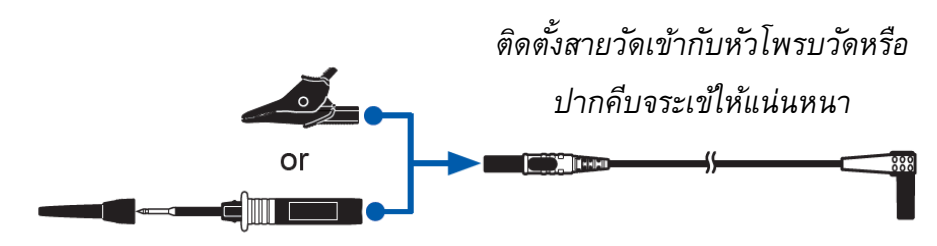

## ΗΙΟΚΙ

## ขั้นตอนการติดตั้งหรือเปลี่ยนแบตเตอรี่และฟิวส์

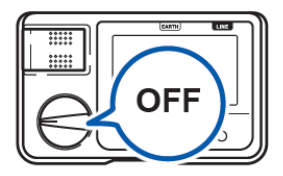

ด้านหลัง

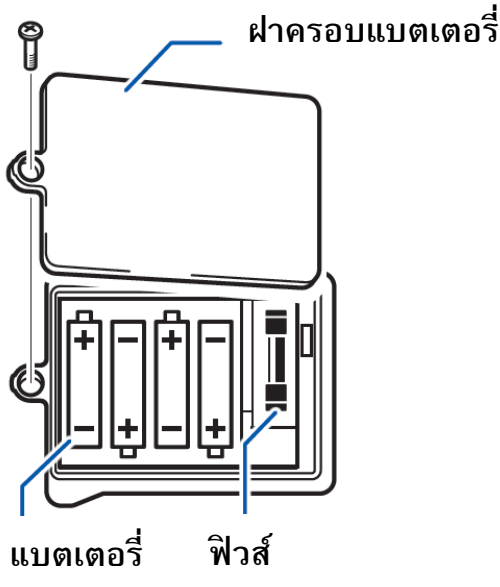

- (LR6 ×4)
- FF0.5 AH/1000 V (70 172 40.0.500: SIBA GmbH)

### อุปกรณ์ที่ต้องเตรียมก่อนทำการติดตั้ง

- ไขควงปากแฉก เบอร์ 2
- แบตเตอรี่อัลคาไลน์ LR6 จำนวน 4 ก้อน

### ขั้นตอนการติดตั้ง

- ปิดเครื่องโดยการบิดสวิตช์หมุนไปที่ตำแหน่ง OFF และปลดสายวัดออก
- ใช้ไขควงปากแฉกไขน็อตบริเวณฝาครอบแบตเตอรี่ และถอดฝาครอบแบตเตอรี่
- 3. ดิดตั้งหรือเปลี่ยนแบตเตอรี่ทั้งหมด 4 ก้อน และ ฟิวส์
- **4.** ติดตั้งฝาครอบแบตเตอรี่และไขน็อตกลับเข้าตำแหน่ง เดิม

## ΗΙΟΚΙ

## ตรวจสอบตัวเครื่องก่อนเริ่มต้นการวัด

ตรวจสอบอุปกรณ์ว่ามีการทำงานปกติและไม่เกิดความเสียหายในระหว่างการจัดเก็บหรือการขนส่ง หาก พบความเสียหาย โปรดติดต่อผู้แทนจำหน่ายที่ได้รับอนุญาตจาก Hioki ทันที

#### ตรวจสอบสัญลักษณ์แสดงสถานะระดับแบตเตอรี่

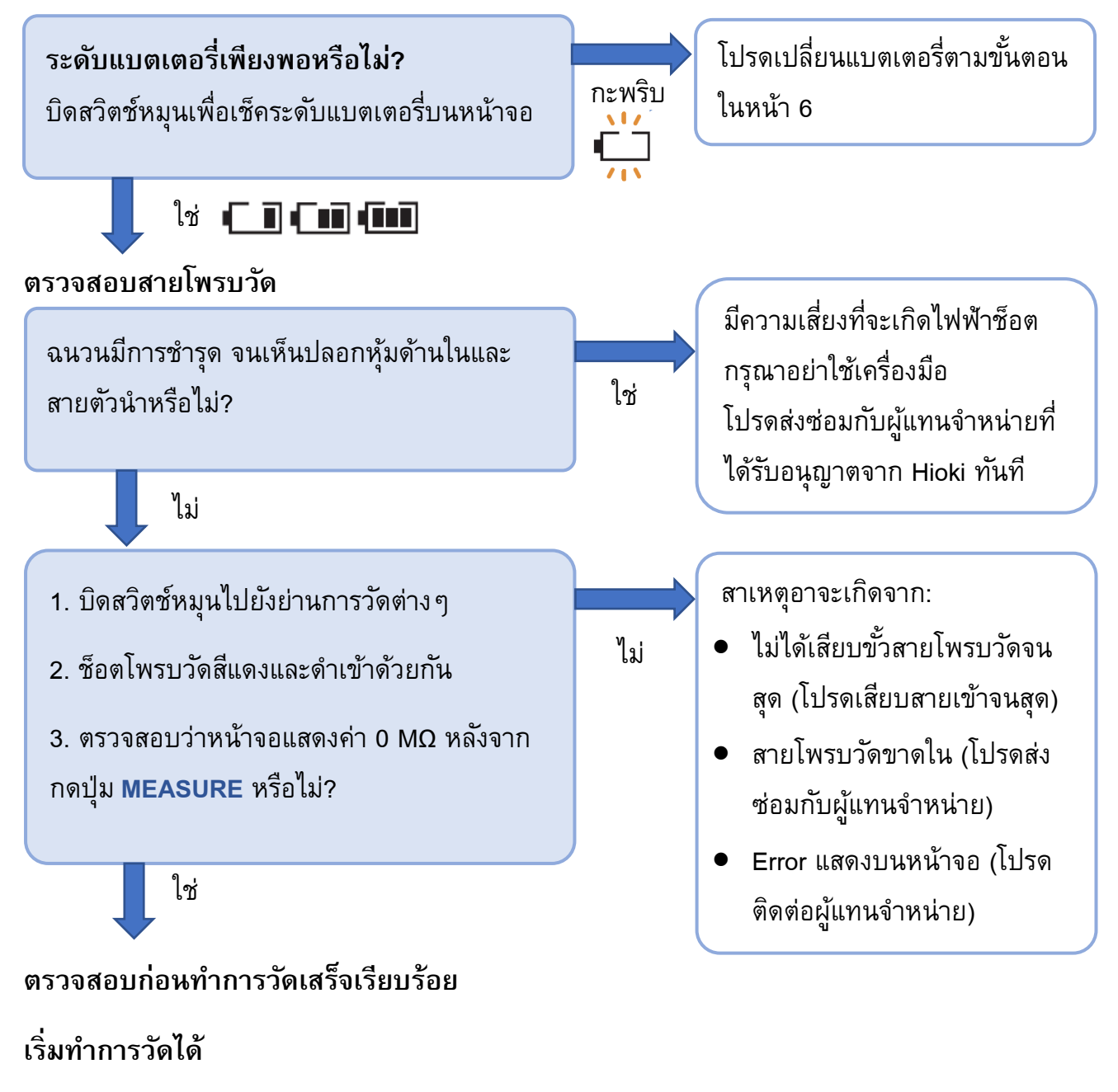

## การตั้งค่าเกณฑ์ฟังก์ชันเปรียบเทียบ

ฟังก์ชันเปรียบเทียบ คือ ฟังก์ชันที่ทำหน้าที่เปรียบเทียบค่าที่วัดได้กับค่าเกณฑ์ที่ตั้งไว้ล่วงหน้า และตัดสิน ว่าผลลัพธ์คือ PASS (ผ่าน) หรือ FAIL (ไม่ผ่าน) ค่าเกณฑ์ที่ตั้งไว้ล่วงหน้าจะถูกบันทึกลงในตัวเครื่องและไม่ ถูกยกเลิกแม้ปิดเครื่องแล้วก็ตาม

#### ไฟแสดงสถานะ

|           | PASS (ผ่าน)                           |                       | FAIL (ไม่ผ่าน)                         |                     |
|-----------|---------------------------------------|-----------------------|----------------------------------------|---------------------|
| ข้อบ่งใช้ |                                       |                       |                                        |                     |
|           | สถานะ Backlight:<br>ไม่มีไฟ Backlight | สว่างขึ้นเป็นสีเขียว* | สถานะ Backlight:<br>สว่างขึ้นเป็นสีแดง | สว่างขึ้นเป็นสีแดง* |

\* เมื่อใช้งานกับสายวัดสีแดงแบบมีรีโมท รุ่น L9788-10 (อุปกรณ์เสริม)

### ฟังก์ชันการวัดที่สามารถตั้งค่าเกณฑ์เปรียบเทียบได้

| พังธ์สังเ       | PASS (ผ่าน)                              |                  | FAIL (ไม่ผ่าน)     |                |
|-----------------|------------------------------------------|------------------|--------------------|----------------|
| MULLIN          | เกณฑ์การวัด                              | เสียงแจ้งเตือน   | ไฟ Backlight       | เสียงแจ้งเตือน |
| วัดความเป็นฉนวน | เท่ากับหรือสูงกว่า<br>ค่าเกณฑ์ที่ตั้งไว้ | ع الح            | สว่างขึ้นเป็นสีแดง | ดังต่อเนื่อง   |
| ΡVΩ             | เท่ากับหรือสูงกว่า<br>ค่าเกณฑ์ที่ตั้งไว้ | งเวต <b>ห</b> ะโ |                    |                |
| แรงดันไฟฟ้า     | ไม่สามารถตั้งค่าเกณฑ์ได้                 |                  |                    |                |

## ตั้งค่าเกณฑ์เปรียบเทียบ

#### ย่านการปล่อยแรงดันทดสอบ ค่าเกณฑ์ หน่วย 0.01 0.03 0.04 0.05 0.02 -0.1 0.2 0.3 0.4 0.5 -50 V **1**<sup>\*1</sup> 2 3 4 5 -10 \_ Off \_ \_ \_ 0.1 0.5 0.2 0.3 0.4 \_ **1**<sup>\*1</sup> 125 V 2 3 5 4 -10 20 --Off -0.1 0.2 0.3 0.4 0.5 \_ **1**<sup>\*1</sup> 2 5 250 V 3 4 -MΩ 20 50 10 30 40 Off 0.2\*2 0.1 0.3 0.5 0.4 -**1**<sup>\*1</sup> 2 3 4 5 \_ 500 V / PVΩ 500 V 10 20 30 40 50 --100 ---Off 0.4\*2 0.1 0.2 0.3 0.5 -2 3 5 1 4 -1000 V / PVΩ 1000 V 10<sup>\*1</sup> 20 30 40 50 -100 200 300 400 500 Off

#### 1 เลือกค่าเกณฑ์เปรียบเทียบจากตารางด้านล่าง

\*1: การตั้งค่าเริ่มต้นจากโรงงาน

\*2: การตั้งค่าเริ่มต้นจากโรงงานเมื่อเลือกโหมดวัด PVΩ

2 ตั้งค่าย่านการวัดโดยการหมุนบิดสวิตช์ไปยังย่านการปล่อยแรงดันทดสอบที่ต้องการเพื่อตั้ง-ค่าเกณฑ์เปรียบเทียบ

| ย่านการวัด | วิธีตั้งค่าเกณฑ์การวัด                                               |
|------------|----------------------------------------------------------------------|
| 500 V      | กดปุ่ม <sup>FREV/1000V</sup> เพื่อปลดล็อก                            |
| 1000 V     | 0                                                                    |
| ΡVΩ        | กดปุ่ม ‱⊶‱ เพื่อเลือกย่านการปล่อยแรงดัน และ กดปุ่ม เพื่อปลดล็อก<br>◯ |

сомр 3 กดปุ่ม 🗋

> [REF] จะกะพริบและค่าเกณฑ์การวัด จะแสดงบริเวณด้านล่างของหน้าจอ

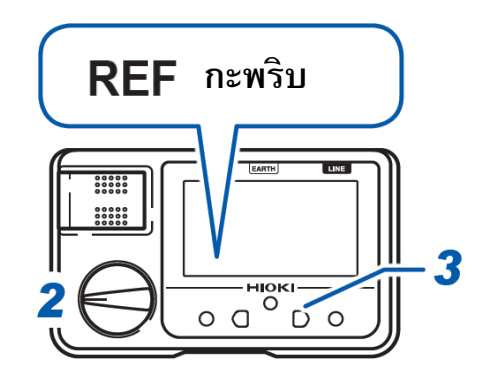

0Ω ADJ сомр 4 กดปุ่ม 🔵 หรือ 🗋 เพื่อเลือกเพิ่ม / ลด ค่าเกณฑ์การวัด หากคุณไม่ดำเนินการใด ๆ ประมาณ 2 วินาทีหลังจากที่ คุณเลือกค่าเกณฑ์เรียบร้อยแล้ว ตัวเครื่องจะใช้ค่าเกณฑ์-ล่าสุดเป็นเกณฑ์อ้างอิงพร้อมทั้งหน้าจอจะแสดงสัญลักษณ์ [REF]

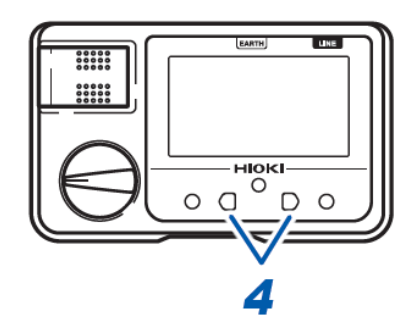

### ขั้นตอนยกเลิกเกณฑ์เปรียบเทียบ

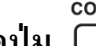

กดปุ่ม 🏹 หลายครั้งเพื่อเลือกวนลูปปิดฟังก์ชัน โดยหน้าจอจะแสดงสัญลักษณ์ [OFF]

หากคุณไม่ดำเนินการใด ๆ ประมาณ 2 วินาทีหลังจากที่ คุณเลือกค่าเกณฑ์เรียบร้อยแล้ว สัญลักษณ์ [REF] จะดับลง และฟังก์ชันเปรียบเทียบจะถูกยกเลิก

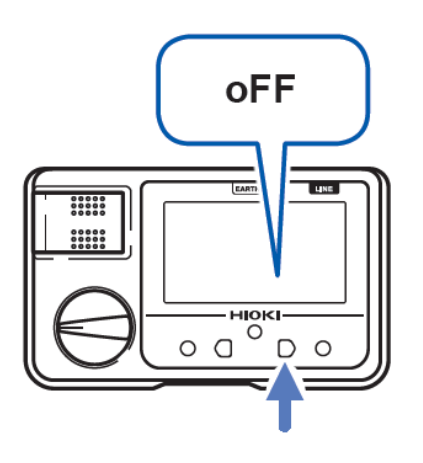

## ΗΙΟΚΙ

### โหมดการวัดความต้านทานฉนวน (Insulation Resistance Measurement)

เครื่องมือสามารถเลือกโหมดหรือฟังก์ชันการวัดความต้านทานของฉนวนได้ เพื่อตรวจสอบประสิทธิ-ภาพของฉนวนของวงจรหรืออุปกรณ์ไฟฟ้าต่างๆ คุณจำเป็นต้องเลือกแรงดันทดสอบที่เหมาะสมกับวัตถุที่ ต้องการวัดก่อนเริ่มต้นการวัดทุกครั้ง

### ฟ้งก์ชันล็อก

ฟังก์ชันนี้มีไว้เพื่อหลีกเลี่ยงการใช้แรงดันไฟฟ้าสูง เช่น 500 V หรือ 1000 V กับอุปกรณ์ที่มีแรงดันไฟฟ้า ทนต่ำกว่า ฟังก์ชันนี้จะป้องกันไม่ให้แรงดันทดสอบถูกจ่ายออกไปแม้ว่าจะกดปุ่ม MEASURE ขณะสวิตช์ หมุนตั้งค่าไว้ที่ช่วง 500 V, 1000 V หรือ PVΩ ก็ตาม

### วิธีปลดล็อก

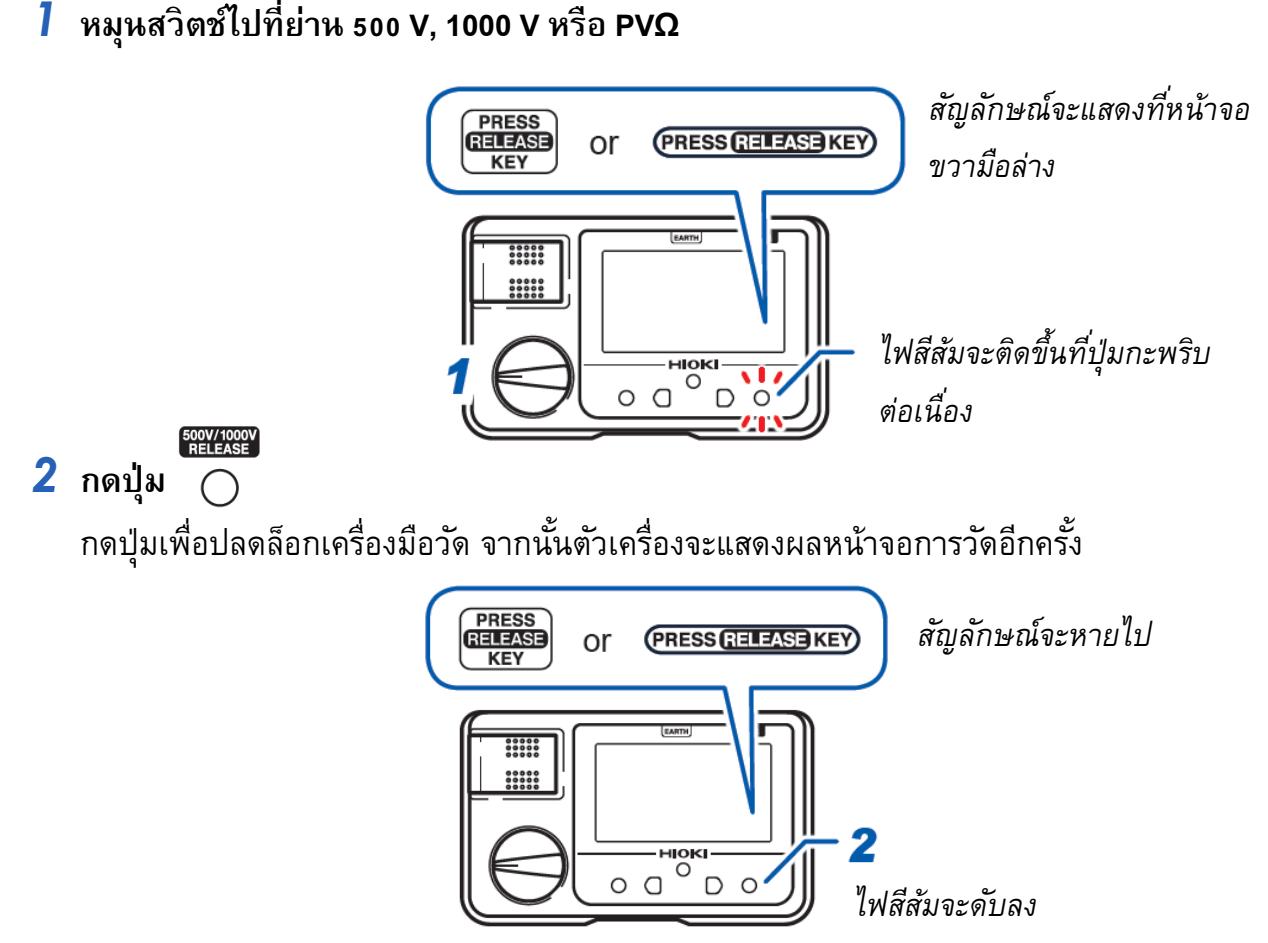

หากคุณไม่ดำเนินการใดๆ ประมาณ 1 นาทีหลังจากกดปุ่มปลดล็อก เครื่องมือวัดจะถูกล็อกอีกครั้ง

### ขั้นตอนการวัดความต้านทานของฉนวน

้ตัวอย่าง: วัดความต้านทานฉนวนระหว่างวงจรและจุดต่อลงดิน

 ปิดปุ่ม MEASURE
หมุนสวิตช์ไปที่ย่านแรงดันทดสอบที่ต้องการ (เลือกตั้งแต่ 500 V ไปจนถึง 1000 V) ที่แรงดันทดสอบ 500 V และ 1000 V ต้องทำการปลดล็อกตามขั้นตอนหน้า 11

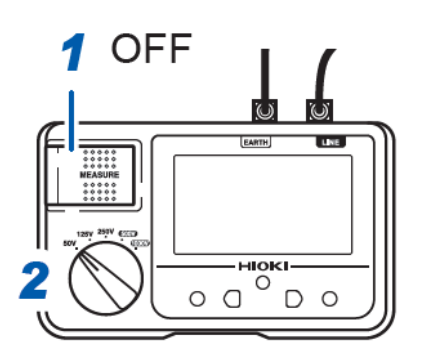

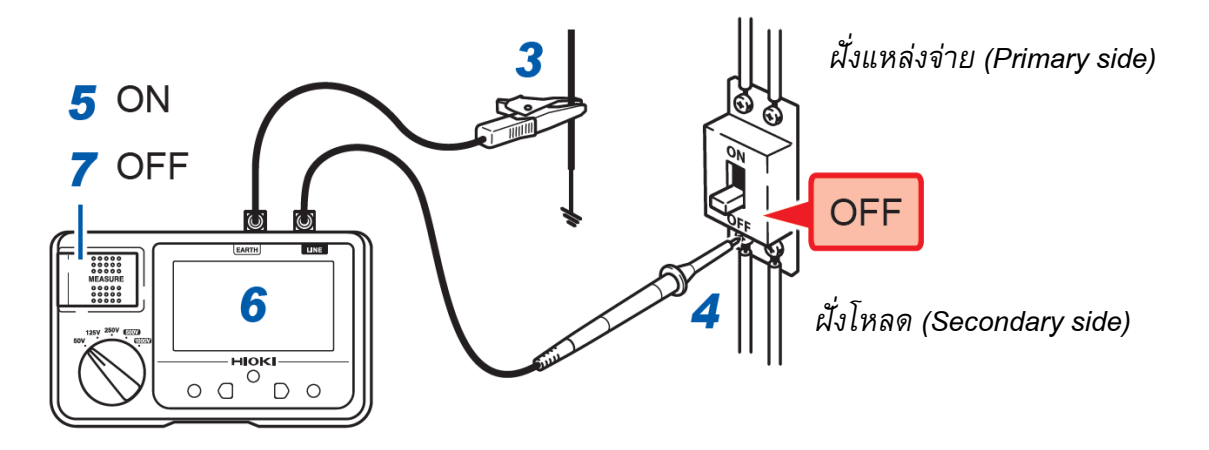

- 3 ต่อสายโพรบวัดสีดำเข้ากับกราวนด์ (จุดต่อลงดิน) ของระบบที่ต้องการทดสอบ
- 4 ต่อสายโพรบวัดสีแดงเข้ากับขั้วระบบที่ต้องการทดสอบ (L หรือ N) หากมีแรงดันไฟฟ้าคงเหลือในระบบที่ทำการวัด หน้าจอจะแสดงไฟ Backlight กะพริบสลับสีแดงและ สีขาวอย่างต่อเนื่อง
- 5 กดปุ่ม MEASURE ค้างไว้

หากต้องการทดสอบแบบต่อเนื่อง ให้ดึงปุ่มขึ้นตามขั้นตอนหน้า 4

- 6 ตรวจสอบค่าการวัดหลังจากหน้าจอแสดงค่าที่เสถียรแล้ว
- 7 ปล่อยปุ่ม MEASURE แต่ให้ต่อสายโพรบวัดไว้กับระบบค้างไว้สักครู่ ค่าการวัดจะค้างอยู่บนหน้าจอพร้อมกับสัญลักษณ์ HOLD และตัวเครื่องจะเริ่มทำการ Discharge
- ห้ามปรับหรือบิดหมุนสวิตช์ไปพิกัดแรงดันไฟฟ้าอื่นๆ ขณะดำเนินการวัดอยู่
- หากคุณไม่ดำเนินการใด ๆ ประมาณ 1 นาที เมื่อเลือกพิกัดแรงดันที่ 500 V หรือ 1000 V เครื่องมือวัด จะกลับสู่สถานะล็อกอีกครั้ง หากต้องการปลดล็อกให้ดำเนินการตามขั้นตอนหน้า 11

## ΗΙΟΚΙ

### โหมดการวัดแรงดันไฟฟ้า

เครื่องมือสามารถเลือกโหมดหรือฟังก์ชันการวัดแรงดันไฟฟ้าของระบบไฟฟ้าเชิงพาณิชย์ทั้งแบบ AC หรือ DC เพื่อตรวจสอบให้แน่ใจว่าอุปกรณ์หรือวัตถุที่ต้องการวัดนั้นไม่มีแรงดันไฟฟ้าก่อนทำการวัดความต้านทาน ฉนวน

- ห้ามปรับหรือบิดหมุนสวิตช์ไปโหมดการวัดอื่นๆ ขณะดำเนินการวัดแรงดันอยู่
- หากนำไปวัดระบบไฟฟ้าที่ไม่ใช่รูปคลื่นไซน์ อาจก่อให้เกิดข้อผิดพลาดกับตัวเครื่องได้
- ค่าการวัดอาจจะมีความผันผวนบ่อยครั้งเนื่องจากศักยภาพในการเหนี่ยวนำ ถึงแม้ในระบบจะไม่มี แรงดันไฟฟ้าอยู่ อย่างไรก็ตาม เหตุการณ์นี้ไม่ใช่ความผิดปกติของตัวเครื่องแต่อย่างใด

ตัวอย่าง: วัดแรงดันไฟฟ้าระหว่างวงจรและจุดต่อลงดิน

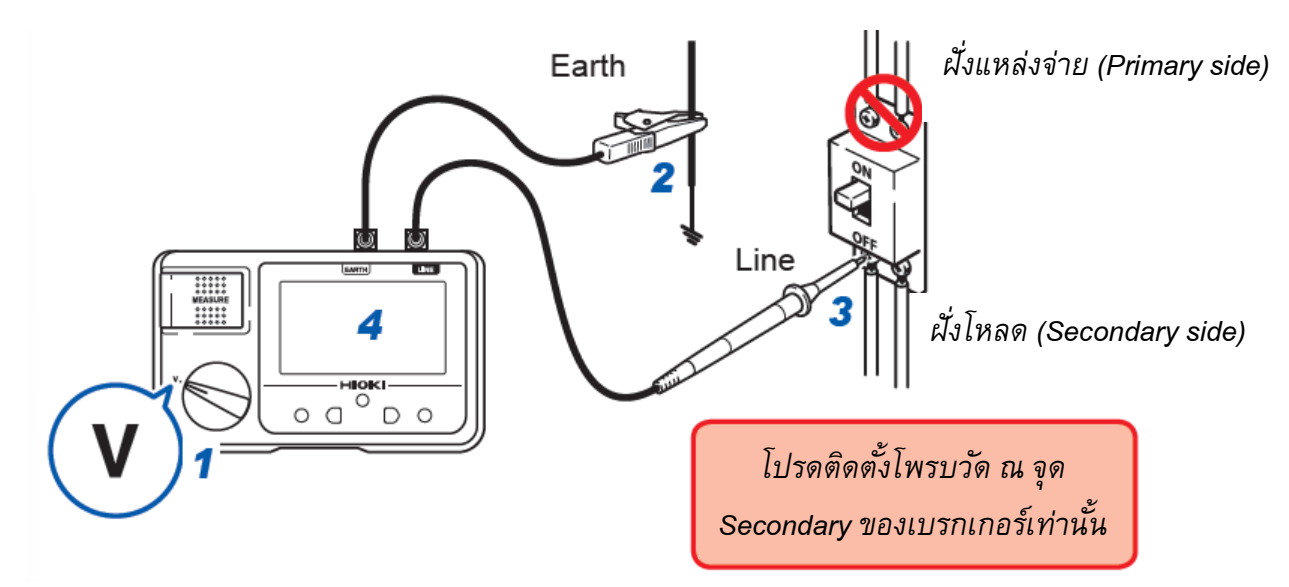

- หมุนสวิตช์ไปที่โหมดวัดแรงดันไฟฟ้า
- 2 ต่อสายโพรบวัดสีดำเข้ากับกราวนด์ (จุดต่อลงดิน) ของระบบที่ต้องการทดสอบ
- 3 ต่อสายโพรบวัดสีแดงเข้ากับขั้ว L ของระบบที่ต้องการทดสอบ
- 4 ตรวจสอบค่าการวัดหลังจากหน้าจอแสดงค่าที่เสถียรแล้ว

## ขั้นตอนการเปิดใช้งานฟังก์ชันแจ้งเตือนขั้ว P หรือ N ของระบบ PV

คุณสามารถตรวจสอบว่า P และ N เชื่อมต่อแบบสลับขั้วหรือไม่ ในขณะที่วัดแรงดันไฟฟ้า (Open circuit voltage) ของสตริงแบตเตอรี่พลังงานแสงอาทิตย์

1 หมุนสวิตช์ไปที่โหมดวัดแรงดันไฟฟ้าพร้อมกับกดปุ่ม 🗋

สัญลักษณ์ [-] และ [V] จะกะพริบ และ สถานะ [ON] หรือ [OFF] จะแสดงผลบนหน้าจอ

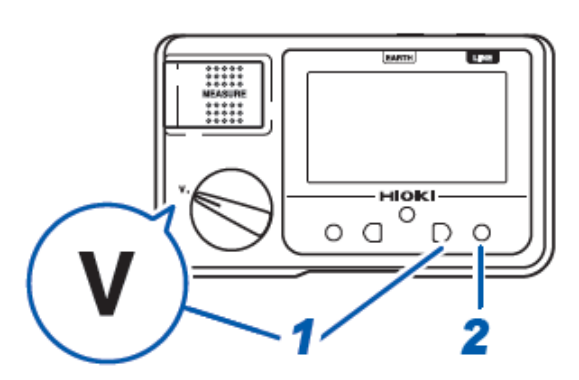

сомр

## 2 กดปุ่ม ON และ OFF

| ON                         | เมื่อแรงดันไฟฟ้ามีค่า -1 V หรือต่ำกว่า หน้าจอจะแสดงไฟ |
|----------------------------|-------------------------------------------------------|
| (ตั้งค่าเริ่มต้นจากโรงงาน) | Backlight กะพริบสลับสีแดงและสีขาวอย่างต่อเนื่อง       |
| OFF                        | ปิดใช้งานฟังก์ชัน                                     |

\* หากคุณไม่ดำเนินการใด ๆ ประมาณ 2 วินาทีหลังจากที่คุณเลือก ON หรือ OFF การตั้งค่าจะถือว่า เสร็จสิ้นสมบูรณ์และหน้าจอจะสลับกลับไปแสดงผลการวัดอีกครั้ง

## ΗΙΟΚΙ

## โหมดการว<sup>ั</sup>ดความต้ำนทานฉนวนแบบ PVΩ

ฟังก์ชันนี้ช่วยให้สามารถวัดความต้านทานของฉนวนระหว่างแผงโซลาร์เซลล์และกราวนด์ได้อย่าง แม่นยำ โดยไม่ได้รับผลกระทบจากการผลิตไฟฟ้าจากแผงโซล่าเซลล์

### ขั้นตอนการวัด 1

- ปิดหรือสับสวิตช์หลักของจุดเชื่อมต่อ (Connection Box) ออกจากอุปกรณ์กรองสัญญาณไฟฟ้า (Power Conditioner)
- 2 ปลดอุปกรณ์เชื่อมต่อระหว่างสตริงออกทั้งหมด (Disconnector Devices)

### 3 ปลดตัวป้องกันฟ้าผ่าออกจากวงจรการวัด (Lightning Arrester)

ไม่จำเป็นต้องตัดการเชื่อมต่อหากระบบของคุณเป็นดังภาพที่แสดงด้านล่าง เนื่องจากไม่มีตัวป้องกัน ฟ้าผ่าที่ด้านสายของอุปกรณ์ตัดการเชื่อมต่อระหว่างสตริง

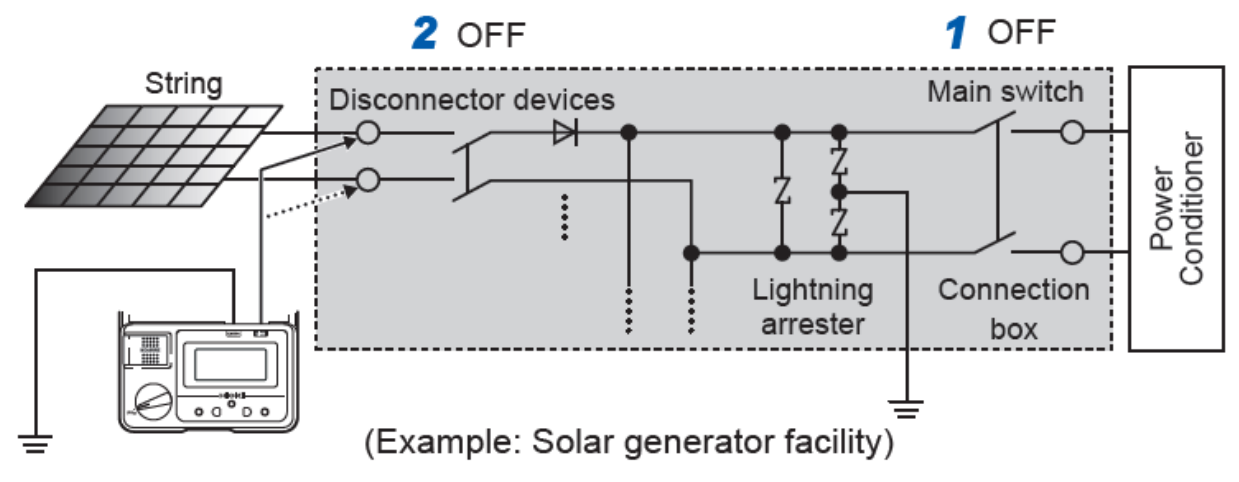

### ขั้นตอนการวัด 2

- 1 ปิดปุ่ม MEASURE
- 2 หมุนสวิตช์ไปที่โหมดวัดความต้านทานฉนวนแบบ ΡVΩ
- 3 กดปุ่ม <sup>‱∨ี⊷™</sup> เพื่อเลือกแรงดันทดสอบ 500 V หรือ 1000 V
- 4 กดปุ่ม 🔤 เพื่อปลดล็อก

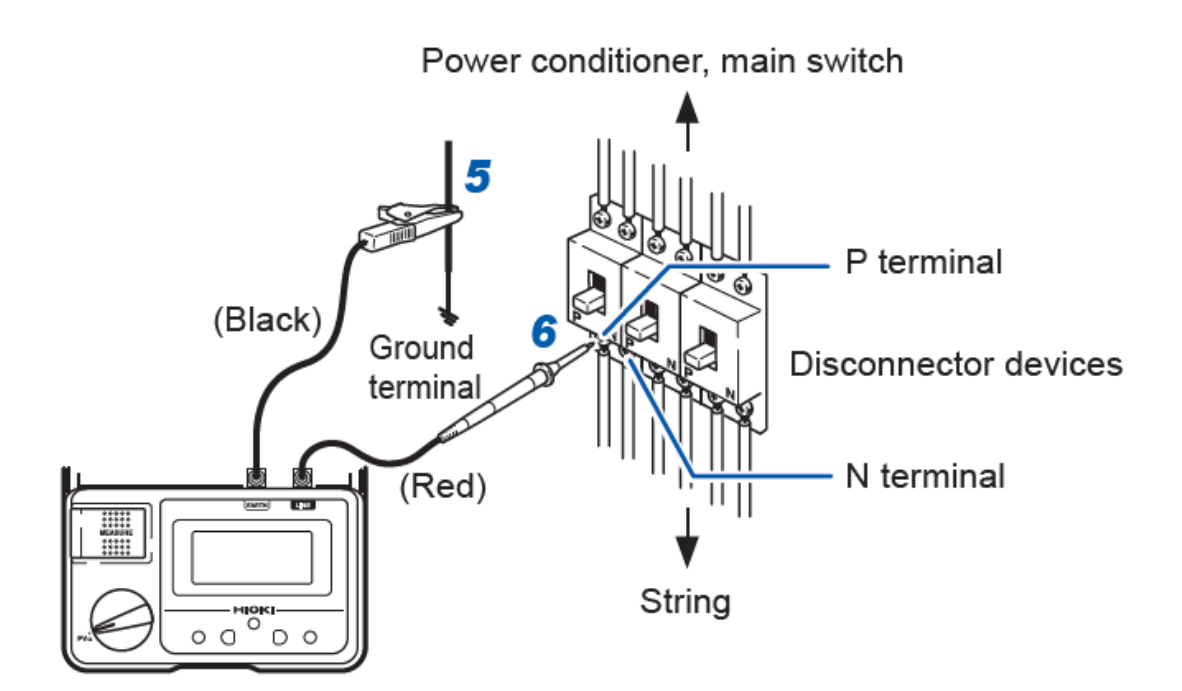

- 5 ต่อสายโพรบวัดสีดำเข้ากับกราวนด์ (จุดต่อลงดิน) ของสตริงที่ต้องการทดสอบ
- 6 ต่อสายโพรบวัดสีแดงเข้ากับขั้ว P ของสตริงที่ต้องการทดสอบ หากเครื่องมือตรวจพบว่ามีแรงดันไฟฟ้าระหว่างขั้ว P และกราวนด์ อาจแปลว่าฉนวนนั้นเริ่ม เสื่อมสภาพ หน้าจอจะแสดงไฟ Backlight กะพริบสลับสีแดงและสีขาวอย่างต่อเนื่องเพื่อแจ้งเตือน

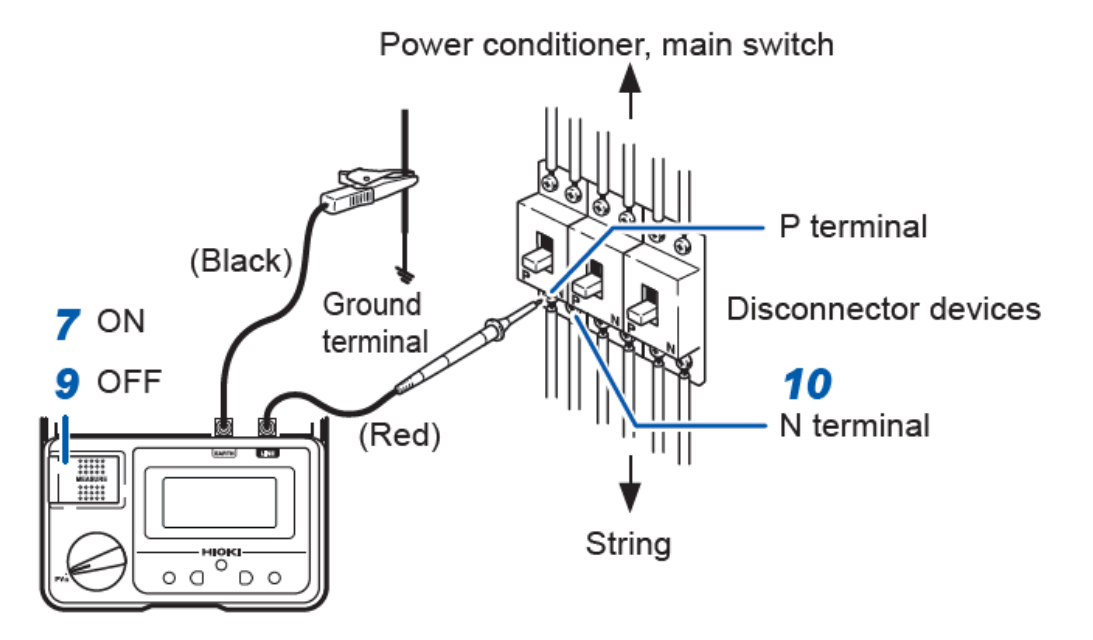

### 7 กดปุ่ม MEASURE ค้างไว้

- หากต้องการทดสอบแบบต่อเนื่อง ให้ดึงปุ่มขึ้นตามขั้นตอนหน้า 4
- อย่าปลดโพรบวัดออกจากจุดวัดจนกว่าหน้าจอจะแสดงผลค่าความต้านทาน เพื่อหลีกเลี่ยงค่า การวัดที่ผิดปกติ

#### 8 ตรวจสอบค่าความต้านทานหลังจาก 4 วินาที

- ค่าความต้านทานจะอัพเดททุกๆ 1 วินาที
- หากมีฉนวนที่เสื่อมสภาพและความต้านทานต่ำกว่าค่าอ้างอิง อย่าวัดขั้วต่อ N ในขั้นตอนที่ 10 เพราะอาจทำให้แผงแบตเตอรี่โซลาร์เซลล์เสียหายได้ โปรดตรวจสอบความต้านทานของฉนวน อ้างอิงตามข้อกำหนดด้านความปลอดภัย

### 9 ปล่อยปุ่ม MEASURE แต่ให้ต่อสายโพรบวัดไว้กับระบบค้างไว้สักครู่ ตัวเครื่องจะเริ่มทำการ Discharge และสัญลักษณ์ 4 จะกะพริบ โดยสัญลักษณ์อาจจะไม่ดับไปถึงแม้ ขั้นตอนการ Discharge จะเสร็จสมบูรณ์แล้วก็ตาม เนื่องจากมีแรงดันไฟฟ้าปล่อยออกมาจาก แบตเตอรี่โซล่าร์

10 เมื่อการวัดขั้วต่อ P และฉนวนไม่เสื่อมสภาพ ให้เชื่อมต่อสายวัดทดสอบสีแดงเข้ากับขั้วต่อ
N ของสตริง และทำซ้ำขั้นตอนที่ 7 ถึง 9 อีกครั้ง

## ขั้นตอนหลังจากเสร็จสิ้นการวัด

- หลังจากวัดความต้านทานฉนวนครบทุกสตริงแล้ว ให้ปลดโพรบวัดสีดำออกจากกราวนด์ (จุดต่อลงดิน)
- 2 เชื่อมต่อตัวป้องกันฟ้าผ่าเข้าจุดเดิม (Lightning Arrester)
- 3 เปิดหรือสับสวิตช์อุปกรณ์เชื่อมต่อระหว่างสตริง (Disconnector Devices)
- 4 เปิดหรือสับสวิตช์หลักของจุดเชื่อมต่อสตริง (Connection Box) เข้ากับอุปกรณ์กรอง สัญญาณไฟฟ้า (Power Conditioner)

หากคุณไม่ดำเนินการใดๆ ประมาณ 1 นาที หลังจากการวัด เครื่องมือวัดจะกลับสู่สถานะล็อกอีกครั้ง หากต้องการทดสอบอีกครั้ง ให้ดำเนินการตามขั้นตอนหน้า 14

# ΗΙΟΚΙ

- สามารถดาวน์โหลดเอกสารความสอดคล้องเครื่องหมาย CE หรือเอกสารต้นฉบับได้จากเว็บไซต์ <u>http://www.hioki.com</u>
- เนื้อหาของเอกสารนี้อาจเปลี่ยนแปลงได้โดยไม่ต้องแจ้งให้ทราบล่วงหน้า
- เอกสารนี้มีลิขสิทธิ์
- ห้ามคัดลอก ทำซ้ำ หรือแก้ไขเนื้อหาของเอกสารนี้โดยไม่ได้รับอนุญาต
- ชื่อบริษัท ชื่อผลิตภัณฑ์ ฯลฯ ที่กล่าวถึงในเอกสารนี้ เป็นเครื่องหมายการค้าหรือเครื่องหมายการค้าจด-ทะเบียนของบริษัทนั้น ๆ
- หากตรวจพบความผิดพลาดของข้อมูลในเอกสารนี้ โปรดติดต่อตัวแทนจัดจำหน่ายหรือ Hioki ประเทศไทย